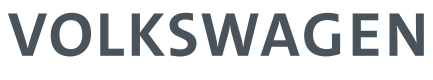

AKTIENGESELLSCHAFT

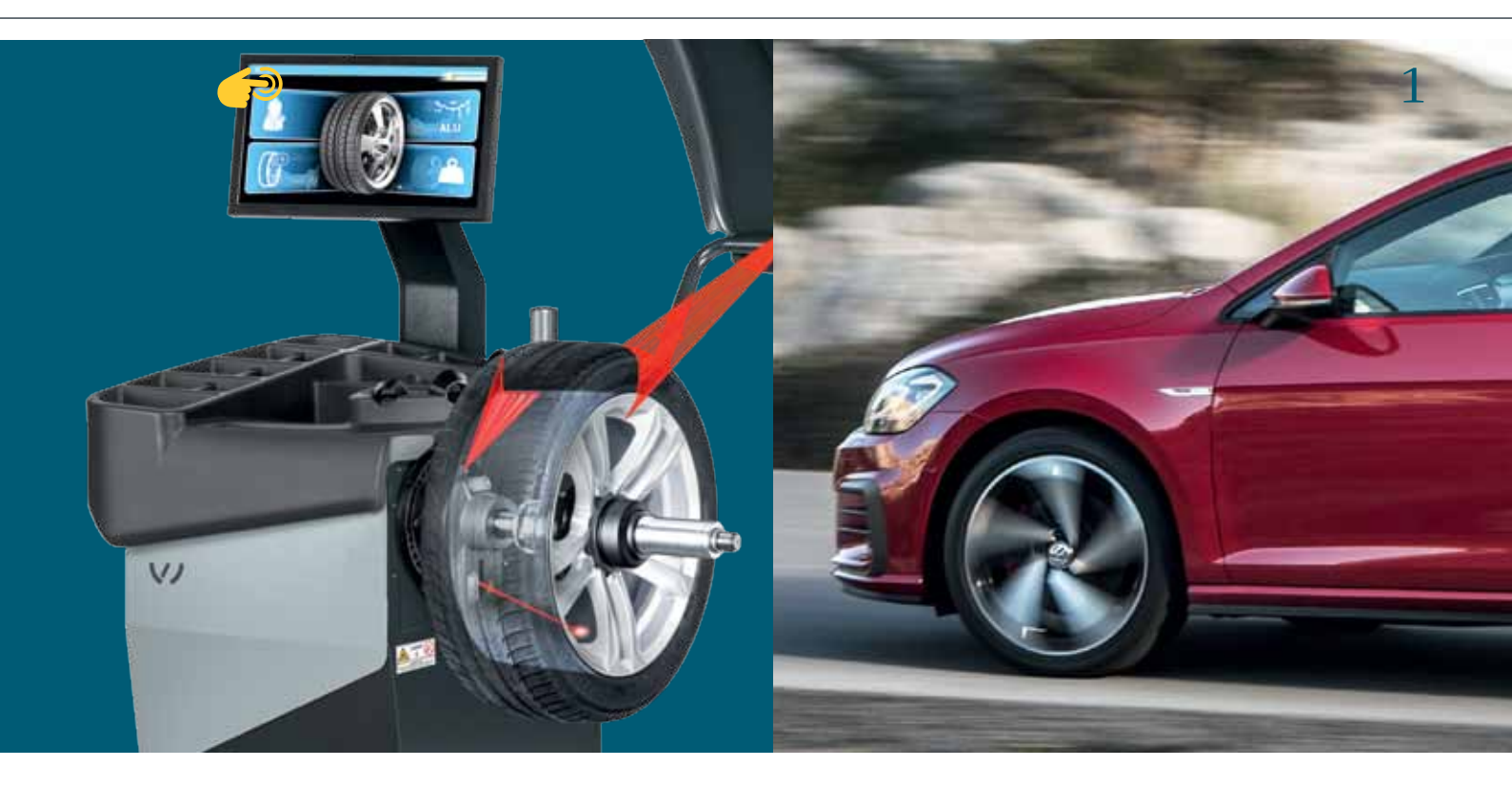

## VAS 741 081

Radauswuchtmaschine mit Sonar-Speichenerkennung und Laser-Gewichtspositionierung

## VAS 741 081: Radauswuchtmaschine

## Normaler Wuchtvorgang in 6 Sekunden

- 3 Laser markieren exakte Positionen für Gewichte
- Sonar und Tastarm erfassen Raddaten
- Automatische Radpositionierung (ATP)
- Pneumatischer Flansch
- 3 Bediener, Menü in 25+ Sprachen

### Grosser, interaktiver 22" Touchscreen

mit vielen hilfreichen Videoanimationen. Touch-Funktion auch mit Handschuh.

### VAS 741 081 für diese Räder:

- Pkw, Transporter, Motorrad
- Felgendurchmesser 10"-30"
- Felgenbreite 1"-15"

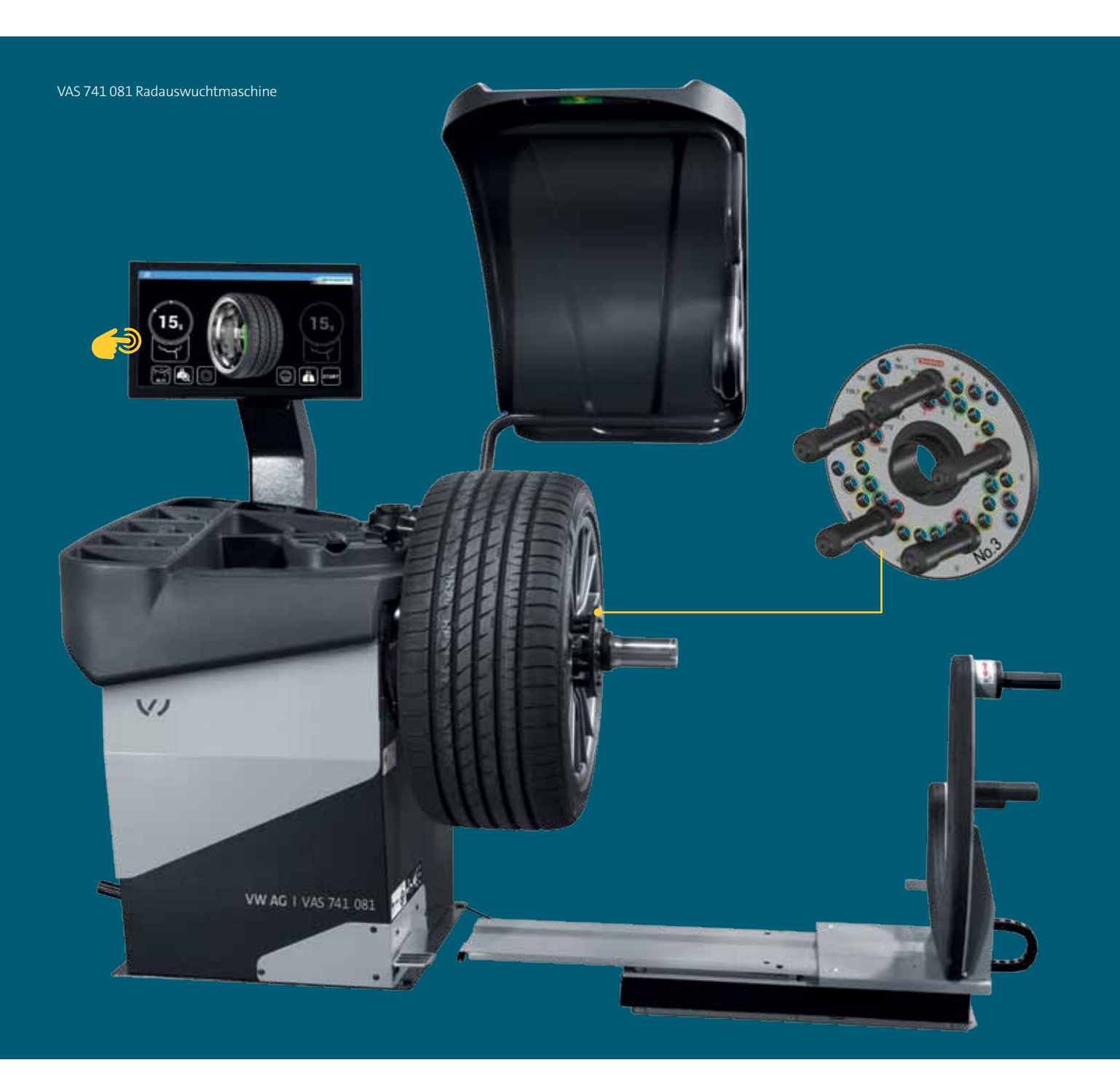

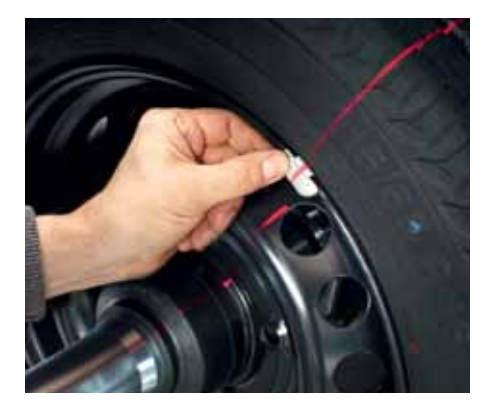

Linienlaser zur exakten Positionierung der Schlaggewichte an Stahlfelgen außen

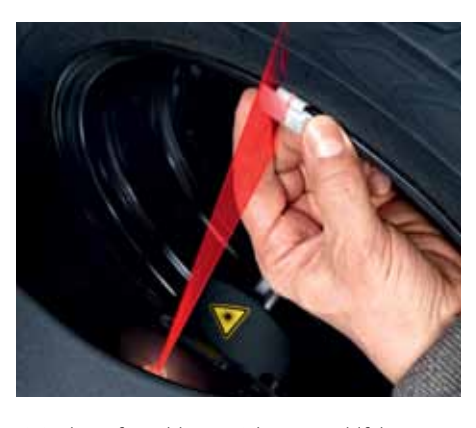

Linienlaser für Schlaggewichte an Stahlfelgen innen

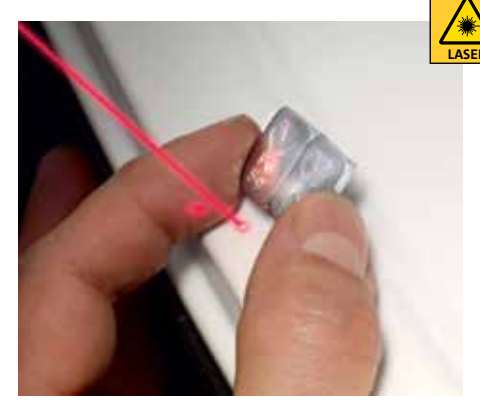

Punktlaser zur präzisen Positionierung der Klebegewichte an Alufelgen (innen und hinter den Speichen)

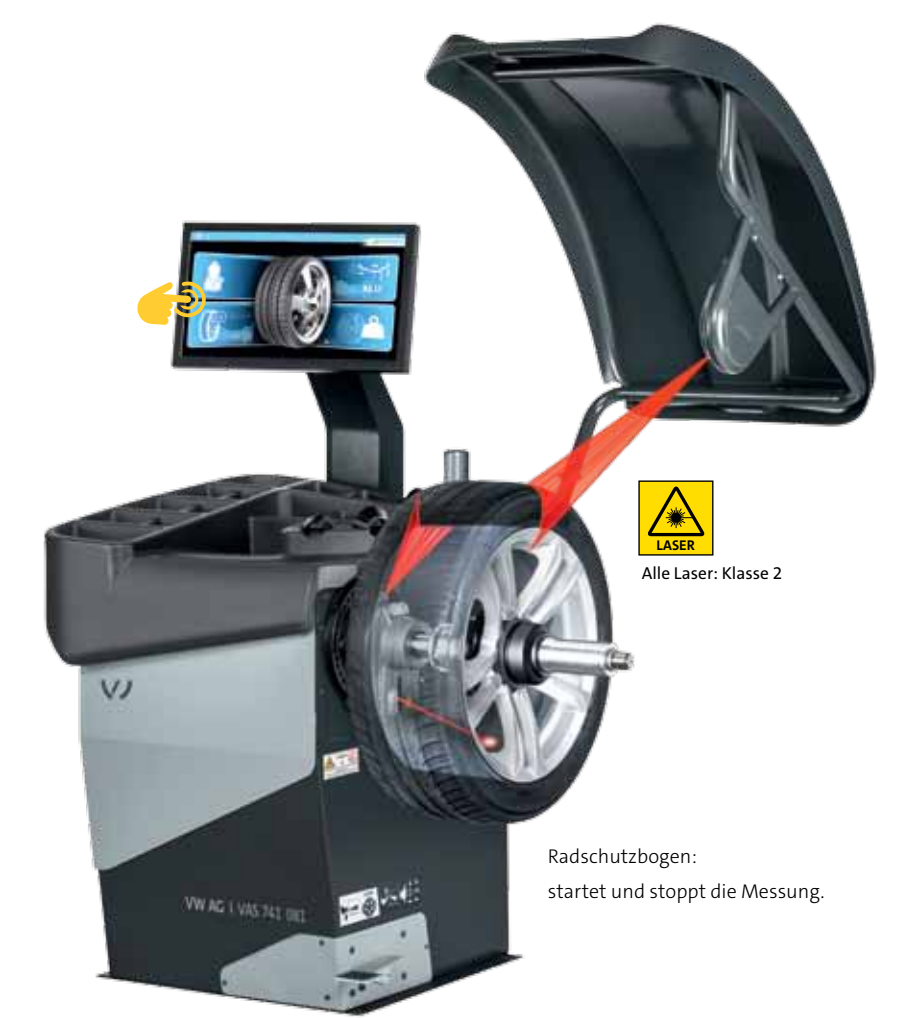

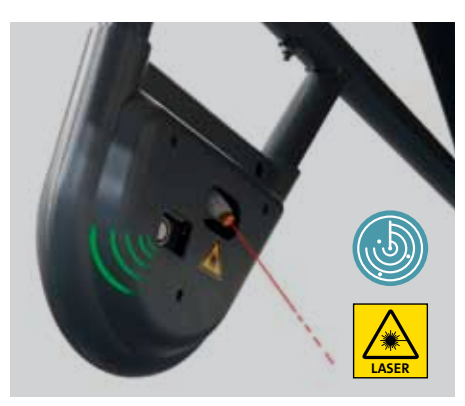

Sonar erfasst automatisch die Breite von Stahlfelgen und die Speichenanzahl bei Alufelgen

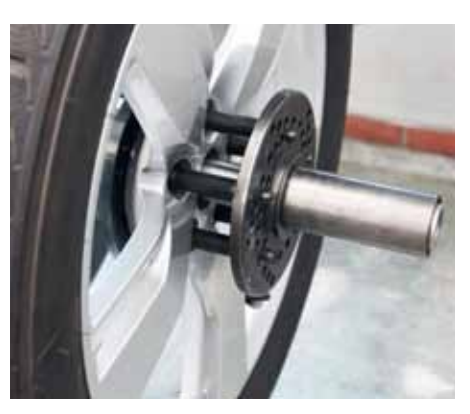

Felge mit Spannplatte Nr. 3 (optional)

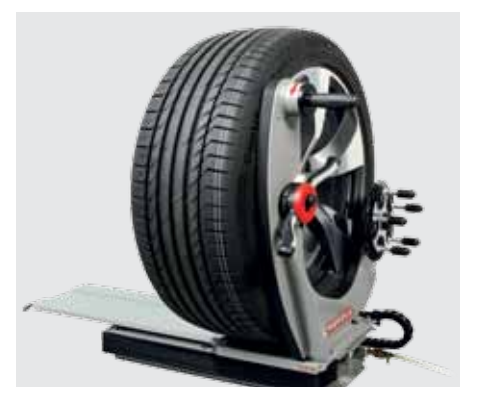

Airgo Lift (Radheber)

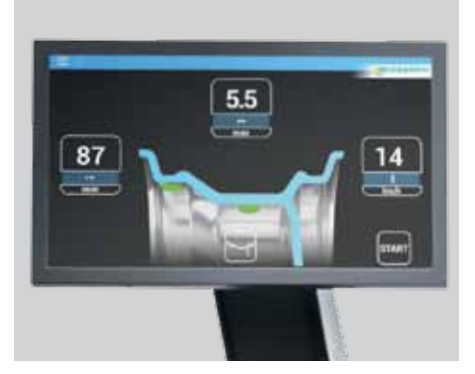

LCD Monitore: großer 22" Screen mit Touch-Funktion

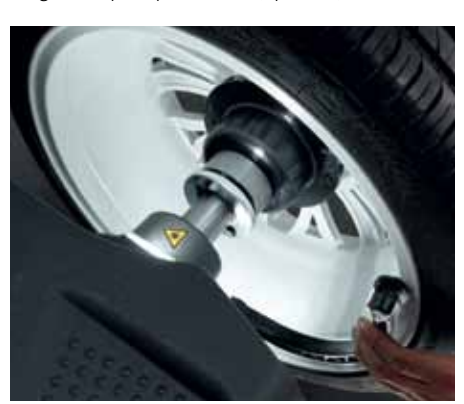

LED leuchtet automatisch bei Einsatz des elektronischen Datenarmes

# VAS 741 081: Komfortabel mit interaktivem 22" LCD Touch Screen und pneumatischem Flansch zum Festspannen der Räder

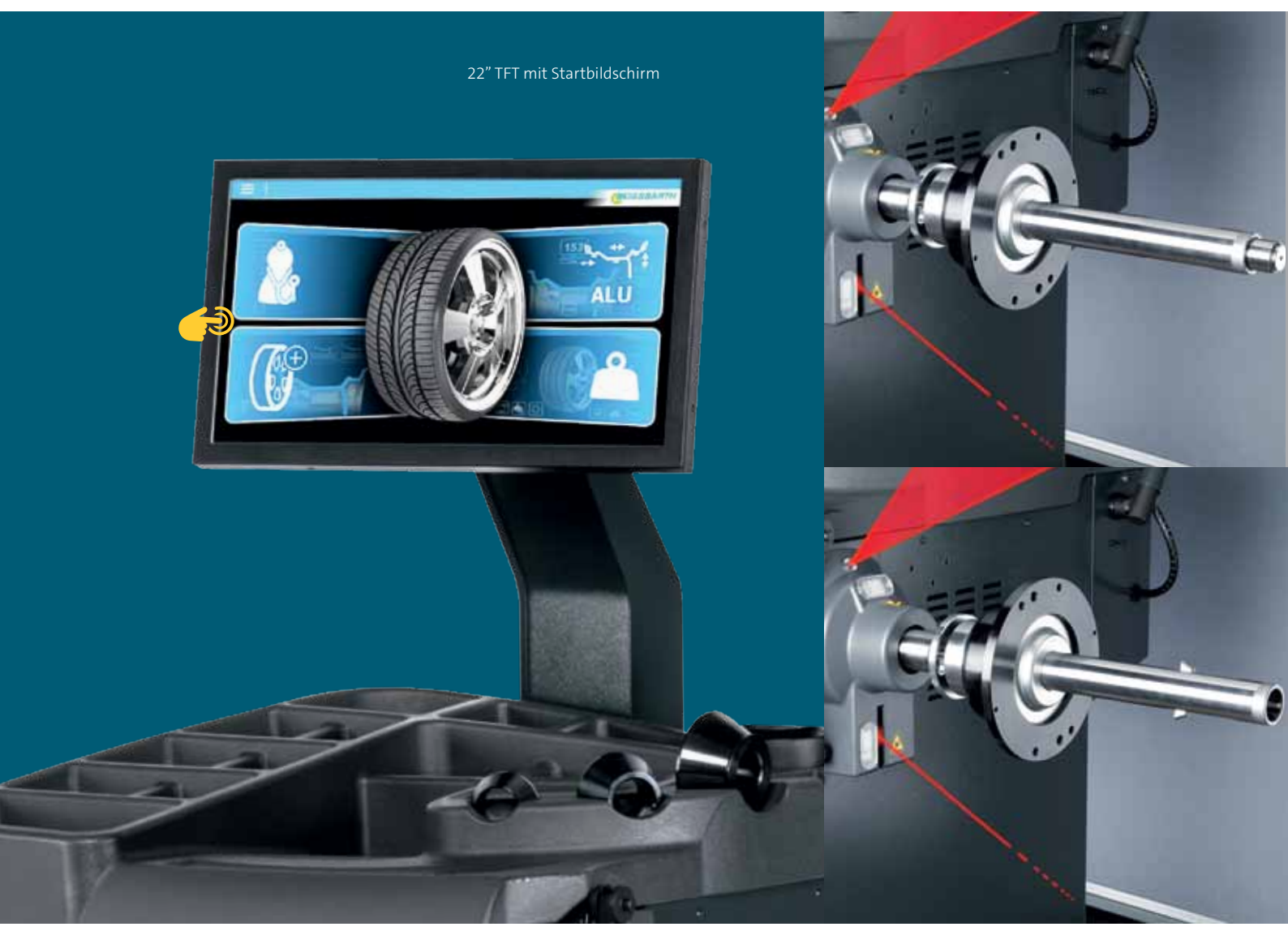

Pneumatischer Flansch: Einfach ... schnell ... fest.

# VAS 741 081: Software

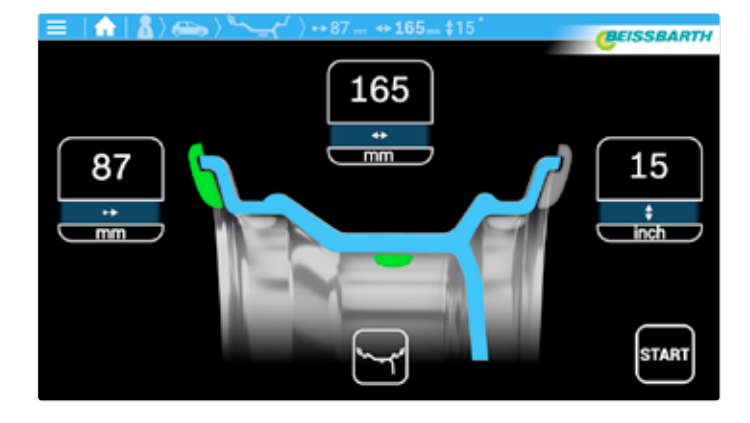

Fehlersuche mit Eigendiagnose-Tool "Check Up" Ermittlung des Rades/manuelle Auswahl des Wuchtprogramms

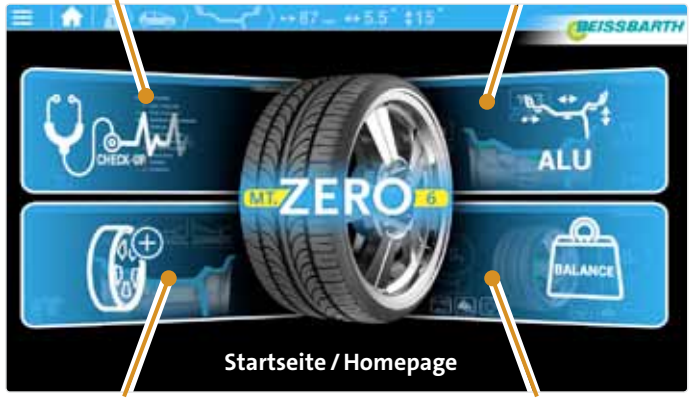

Automatische Auswahl des Wuchtprogramms

Radauswuchtung

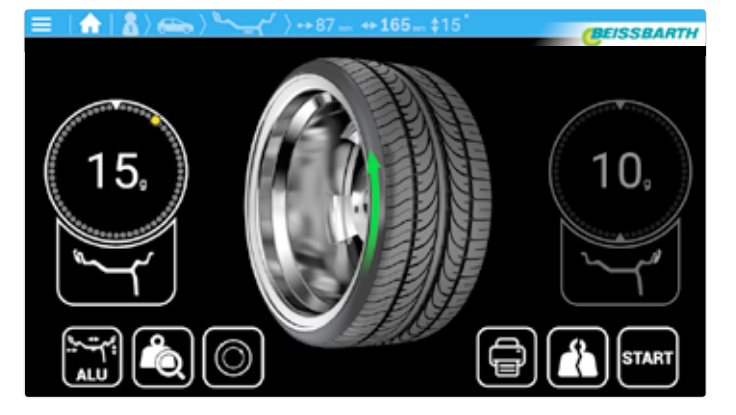

Manuelle Positionierung

Datenerfassung (Beispiel)

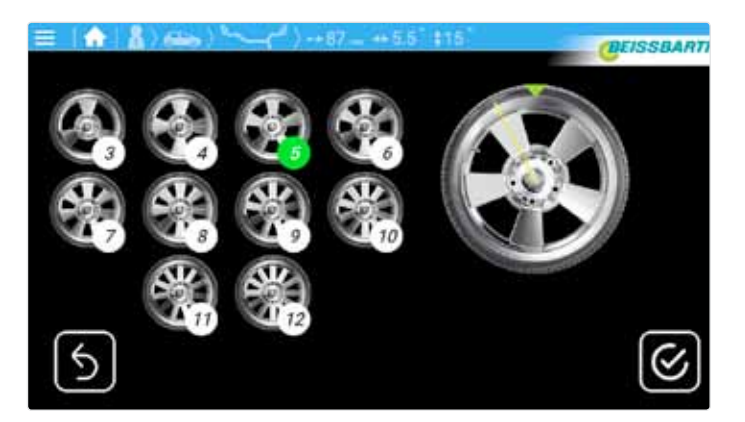

Automatische Erfassung der Speichenanzahl durch Sonar

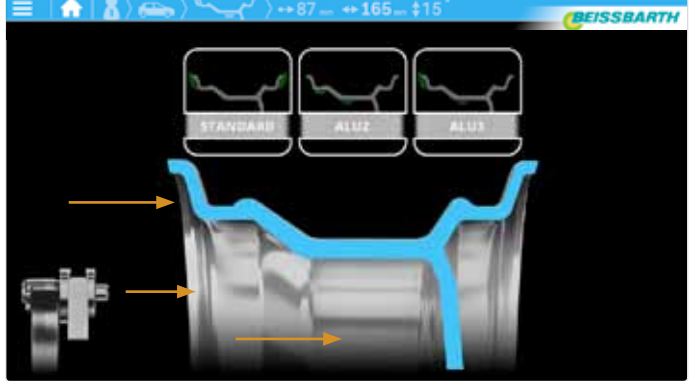

Startbildschirm: Automatische Auswahl Wuchtprogramm

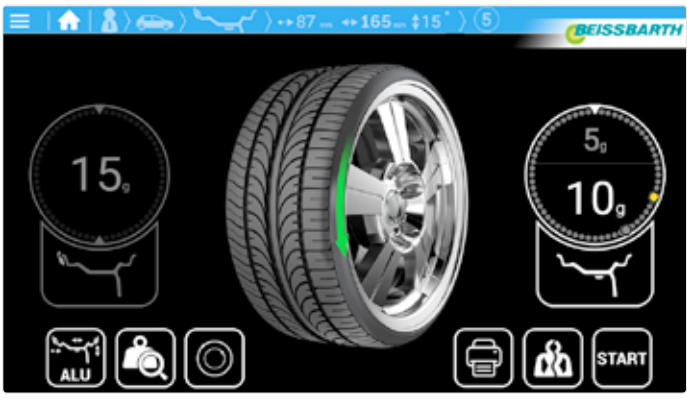

Versteckte Gewichtsverteilung hinter Speichen (SPLIT Programm/ASD-Funktion)

# VAS 741 081: Technische Daten und Lieferumfang

| Funktion:                                                     | Spezifikation:                                     |
|---------------------------------------------------------------|----------------------------------------------------|
| Auswuchtgeschwindigkeit                                       | 220 U/min 50 Hz                                    |
| Spannungsversorgung                                           | 230 V 1~ (50/60 Hz)                                |
| Leistungsaufnahme                                             | 0,7 kW                                             |
| Druckluftversorgung MT ZERO 6 Touch AWxP                      | 8 – 10 bar                                         |
| Felgenbreite, einstellbar über Tasten                         | 2" – 20"                                           |
| Felgenbreite, Messbereich elektronischer Messschieber/Messarm | 1" – 15"                                           |
| Felgendurchmesser, einstellbar über Tasten                    | 8"-40"                                             |
| Felgendurchmesser, Messbereich elektronischer Messschieber    | 10" – 30"                                          |
| Maximales Radgewicht                                          | 80 kg                                              |
| Maximaler Raddurchmesser                                      | 1150 mm                                            |
| Maximaler Radbreite                                           | 490 mm                                             |
| Durchschnittliche Messzeit                                    | 6 Sekunden                                         |
| BxHxT                                                         | max. 1400 x 1840 x 1300 mm (zzgl. Maße Airgo Lift) |
| Nettogewicht                                                  | 160 kg (zzgl. Gewicht Airgo Lift)                  |

## Lieferumfang:

- Zentriermittel:
  - 3 Konen für mechanischen Adapter – 4 Konen für pneumatischen Adapter
- Schnellspannmutter mit Spannhaube und Gummiring
- 3 Laserpointer, 1 Sonar
- LED-Innenbeleuchtung
- Gewichtzange
- Kalibriergewicht
- Bedienungsanleitung mit CE-Zertifizierung
- Airgo Lift (Radheber)

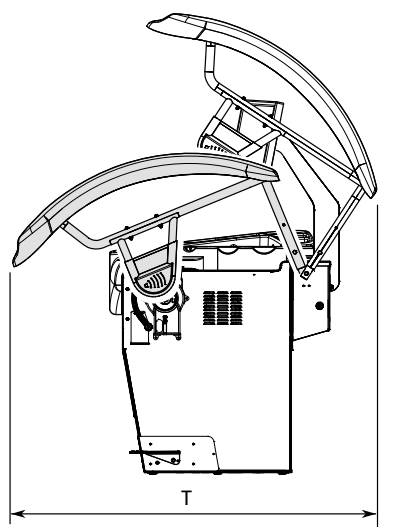

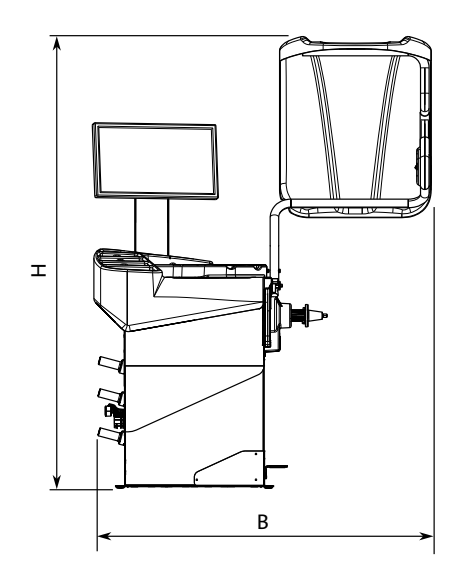

\*Abb. Maße (siehe Tabelle)

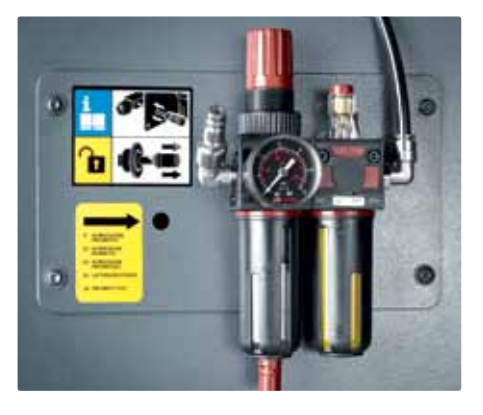

Servicebox: Manuelle Entriegelung und Druckluftanschluss an der Wartungseinheit

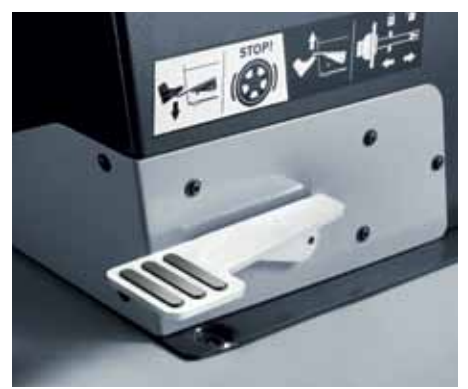

Neue Pedalfunktion: Nach unten: Blockiert Welle/Rad. Hoch: löst/spannt den Pneumatikflansch

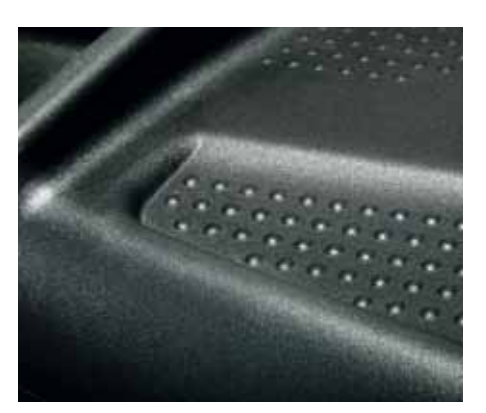

Neue Oberflächenstruktur der Ablage: besonders rutschfest

# VAS 741 081: Richtiges Zentrieren und Spannen an der Wuchtmaschine

### Weniger Sicherheit – mehr Verschleiß

Perfekt rund laufende Teile gibt es in der Praxis nicht. Reifen und Felgen weisen immer Unwuchten auf. Bei der Montage von Felge und Reifen werden Unwuchten außerdem kombiniert. So entstandene Restunwuchten führen bei höheren Geschwindigkeiten zu Vibrationen und Reifenverschleiß.

#### Durch Unwucht erzeugte Vibrationen verursachen u.a.

• verminderten Kontakt zwischen Reifen und Fahrbahn,

- längeren Bremsweg und reduzierte Traktion,
- zusätzlichen Reifenverschleiß und erhöhten Benzinverbrauch,
- Verschleiß an Aufhängungsteilen und Lagern.

### Passende Werkzeuge sind entscheidend

Optimales Wuchten beginnt bereits bei der Zentrierung und dem Festspannen der Räder. Perfekte Wuchtergebnisse setzen voraus, dass das Rad an der Wuchtmaschine genau so zentriert und befestigt wird wie am Fahrzeug.

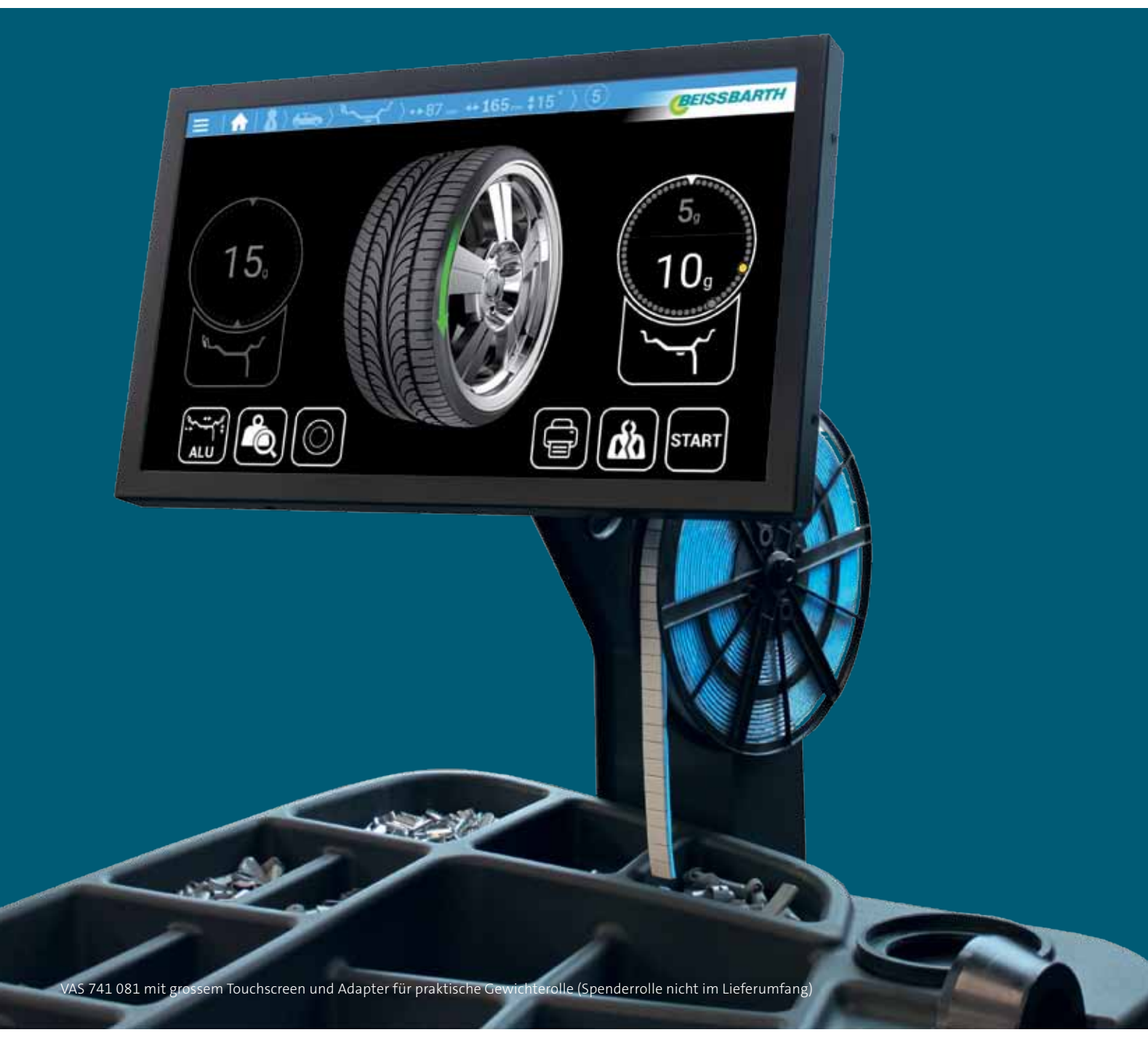

© VOLKSWAGEN AG K-AVO-RW Konzern Vertrieb After Sales Werkstattausrüstung Brieffach 011/4915 38436 Wolfsburg/Deutschland

Internet

www.erwin.volkswagen.de/workshop-equipment-VAS-SoftwareKatalog Betriebseinrichtung und Spezialwerkzeuge

Nur zum internen Gebrauch. Technische Änderungen vorbehalten. Stand: 10. Mai 2019

## Gefahrenklassen beim Einsatz von Laser-Technologien

Symbol\*

Laserklasse Laser 2

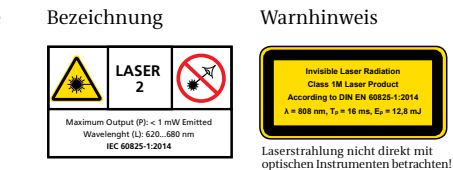

n, Tp = 16 ms, Ep = 12,1

\*im Prospekt verwendete symbolische Darstellung der Laserklasse